| Persönliche Da          | Vielen Dank, dass Sie sich für die Video-Legitimation entschieden haben. Diese wird durch<br>durchgeführt. Bitte geben Sie nun Ihre Daten für die Legitimation in das Formular ein, um o<br>starten. | Por favor, introduzca los datos tal y como aparecen<br>en el pasaporte. |                            |  |  |
|-------------------------|----------------------------------------------------------------------------------------------------|-------------------------------------------------------------------------|----------------------------|--|--|
| lhre persönlichen Daten | Bitte geben Sie Ihre persönlichen Daten so ein, wie sie auf Ihrem Ausweis stehen.                                                                                                    |                                                                         |                            |  |  |
| Anrede*                 | Bitte wählen +                                                                                                    |                                                                         | → Herr = Sr. y Frau = Sra. |  |  |
| Titel                   | Bitte wählen +                                                                                                    | → Título → Nombre → Apellido                                            |                            |  |  |
| Vorname(n)*             | Sämtliche Vornamen wie im Ausweisdokument                                                                                                    |                                                                         |                            |  |  |
| Nachname*               | Ihr Nachname                                                                                                    |                                                                         |                            |  |  |
| Geburtsdatum*           | Tag Día - Monat Mes -                                                                                                    | Jahr Año -                                                              | Fecha de nacimiento        |  |  |
| Geburtsort*             | Ihr Geburtsort                                                                                                    |                                                                         | ──► Lugar de nacimiento    |  |  |
| Staatsangehörigkeit     | Deutsch                                                                                                    | •                                                                       | → Nacionalidad             |  |  |
|                         | Die Video-Legitimation unterstützt aktuell Ausweisdokumente aus den hier aufgeführten Lä                                                                                                    | indern.                                                                 |                            |  |  |

|                                          |                                                                                                    |                                    |                     |                     |  |        |                                                       | Calle                  |  |
|------------------------------------------|----------------------------------------------------------------------------------------------------|------------------------------------|---------------------|---------------------|--|--------|-------------------------------------------------------|------------------------|--|
| Ihre Anschrift<br>Straße und Hausnummer* | Straße                                                                                                    |                                    |                     |                     |  | Nummer | ]                                                     | N.º                    |  |
| Postleitzahl und Ort*                    | PLZ                                                                                                    | Ort                                | i i                 |                     |  |        |                                                       | Código postal y ciudad |  |
| Land*                                    | Deutschland                                                                                                    |                                    |                     |                     |  |        |                                                       | País                   |  |
| Ihre Kontaktdaten<br>E-Mail*             | Wir benötigen o                                                                                                    | ı die folgenden D<br>runa benötiat | aten für den Identi | ifizierungsprozess. |  |        | ]                                                     | Email                  |  |
| Mobiltelefon*                            | Für Identifizierung benötigt                                                                                                    |                                    |                     |                     |  |        | Celular                                               |                        |  |
| Einwilligung*                            | Fur identifizierung benotigt<br>Ch stimme den AGB der IDnow GmbH zu. In die in der Datenschutzerklärung dargestellten Verarbeitung<br>meiner persönlichen Daten willige ich durch Betätigen des Buttons "Weiter" ein. |                                    |                     |                     |  |        | Ponga una cruz en "Einwilligung"y click en"weiter >". |                        |  |
| * Pflichtangaben                         |                                                                                                    |                                    |                     |                     |  |        |                                                       |                        |  |

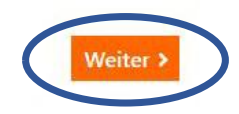

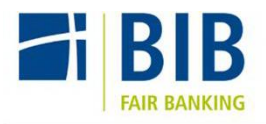

## Identifikation

IDENT-CODE VIA SMS AN IDENT-ID

Auf welchem Gerät möchten Sie sich identifizieren? Die Identifikation wird durch die IDnow GmbH durchgeführt.

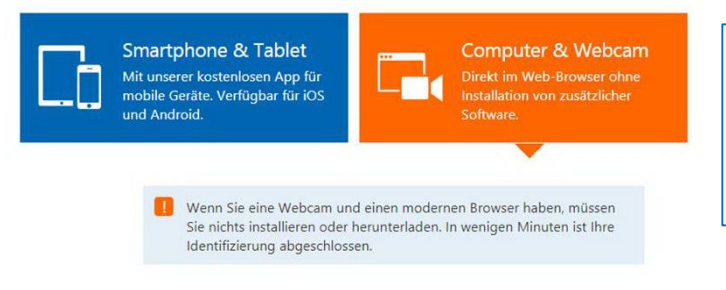

Ilen Determ

Por favor, seleccione si quiere usar su smartphone/tablet o su ordenador y webcam para su proceso de identificación. En caso de que usted elija su smartphone/tablet, deberá descargar la aplicación IDnow Autoident.

## Ihre Daten:

Ident-ID

## Bitte bestätigen Sie folgende Angaben:

 Ich habe mein Mobiltelefon bei mir und meine Mobilfunknummer ist korrekt.
 Ihre Mobilfunknummer:

An diese Mobilfunknummer erhalten Sie im Laufe der Identifizierung Ihren Ident-Code als SMS.

Ich habe eine funktionierende Webcam Sind Sie sich nicht sicher? Alternativ können Sie sich auch per Smartphone identifizieren.

Mein Ausweisdokument liegt bereit Während der Identifizierung wird Ihr Ausweisdokument kontrolliert. Welche Ausweisdokumente können verwendet werden?

Ich stimme den AGB der IDnow GmbH zu. In die in der Datenschutzerklärung dargestellten Verarbeitung meiner persönlichen Daten willige ich durch Betätigen des Buttons "Identifizierung starten" ein.

Identifizierung starten

Ponga una cruz en las opciones y asegúrese de que:

- su webcam funciona
- tiene su celular y pasaporte a mano
- el n° de celular escrito es correcto

Haga click en "Identifizierung starten" y comenzará el video de identificación.

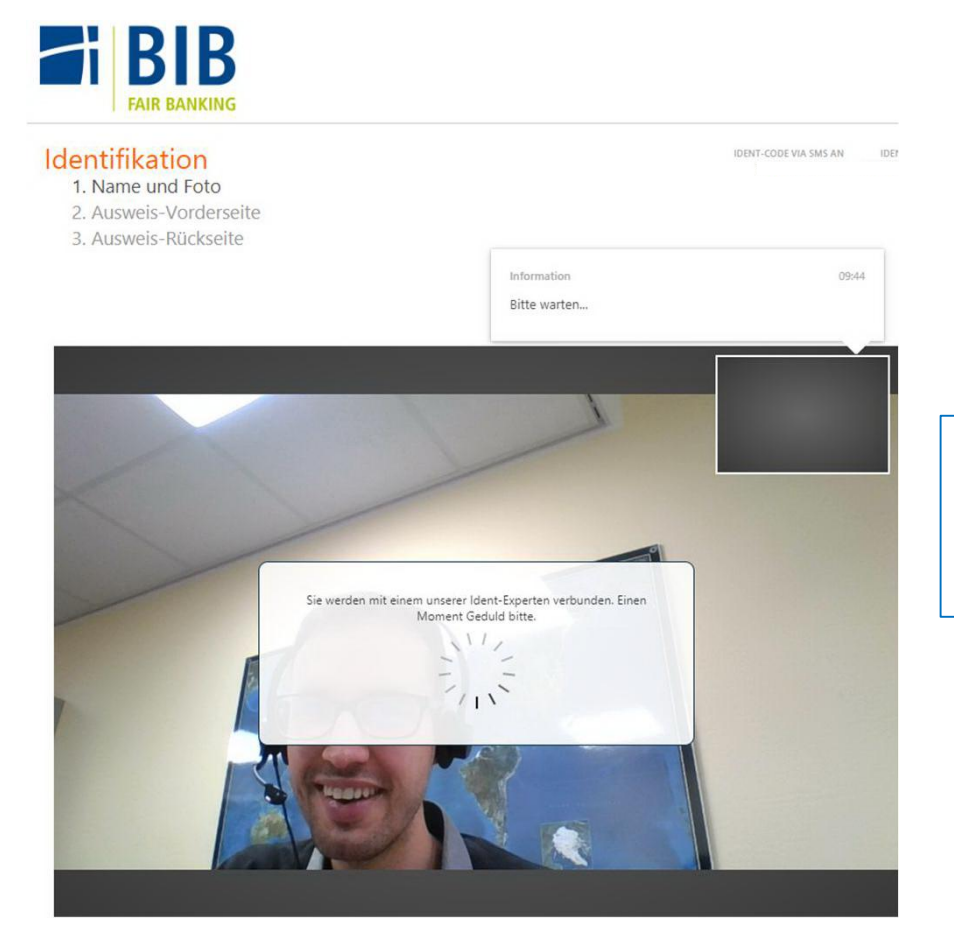

Espere a que aparezca un colaborador de IDnow, quien hará una foto del video-chat Le preguntará su nombre y hará una foto de su pasaporte por delante y detrás. Usted confirma el proceso dando el ID code que recibió vía SMS. La verificación será enviada por IDnow al banco. ¡Muchas gracias!